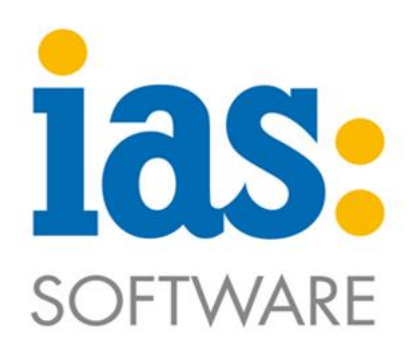

## www.ias-web.de

# **Modul Inventur**

### Inhalt

| Standarderfassung mit Zählliste | . 5 |
|---------------------------------|-----|
| Inventur mit Blinderfassung     | . 8 |

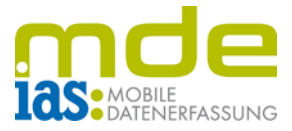

Mit Hilfe des Moduls Inventur lassen sich die in Sage 100 erstellten Inventur-Zähllisten bequem aus der mobilen Datenerfassung heraus bearbeiten.

Es gibt zwei Möglichkeiten der Inventurerfassung per MDE: die Inventur mit Zählliste und die Blinderfassung.

Für die IAS MDE kann festgelegt werden, welche Erfassungsmethode die Standarderfassung ist.

Bei der Erfassung mit Zählliste werden dem Benutzer in der Zählliste die zu erfassenden Artikel angezeigt.

Bei der Blinderfassung werden alle Artikel im Lager gescannt und ihre Menge angegeben, ohne dass die vorgegebene Zählliste sichtbar ist.

In dieser Modulanleitung ist die Erfassung mit Zählliste als Standarderfassung eingestellt. Der Benutzer kann in die Blinderfassung wechseln, welche im Anschluss beschrieben wird.

© IAS Vollmond GmbH Alfred-Nobel-Allee 41 D-66793 Saarwellingen Seite 2 von 11 Version 1.2.5

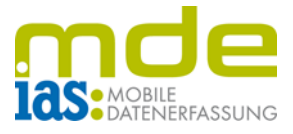

Über das Hauptmenü gelangt der Benutzer in das **Modul Inventur** (hier per Taste **3**).

| 80 %    | Hauptmenü       | •)))      |
|---------|-----------------|-----------|
|         | [2]<br><b>P</b> | [3]       |
| Einkauf | Lager           | Inventur  |
| [4]     | [5]             | [ESC]     |
|         |                 | $\otimes$ |
| Verkauf | Etiketten       | Beenden   |
|         |                 |           |
|         |                 |           |
|         |                 |           |
|         | sage            |           |

| Inventuren     | / Zähllisten 🗾 🦯 |
|----------------|------------------|
| [F2] Suche:    |                  |
| Bezeichnung    | Jahr             |
| Zählliste01    | 2019             |
| Zählliste02    | 2019             |
| Zählliste03    | 2019             |
|                |                  |
|                |                  |
|                |                  |
|                |                  |
| Buchhalter: /  | <u></u>          |
| Kontrolleur: / |                  |
| Zähler: /      |                  |
|                | 7                |
| [Esc] Zurück   | [Ent] Wählen     |
| Sa             | ige              |

In der Startmaske der Inventur wählt der Benutzer zuerst mit den **Navigationstasten** eine **Zählliste** aus und **öffnet** diese mit **ENT**. Die Zähllisten können auch über das Feld F2 gesucht werden.

Nachdem eine Liste geöffnet wurde, werden dem Benutzer alle Lagerplätze in dieser Inventurliste angezeigt

Die Lagerplätze sind seitenweise angeordnet, sodass der Benutzer mit den Tasten F1 und F2 vorund zurückblättern kann, um den gewünschten Lagerplatz auszuwählen.

Der Lagerplatz kann auch im Feld F3 gescannt oder manuell eingegeben werden.

| Zählliste01              |            |            |   |  |
|--------------------------|------------|------------|---|--|
| [F3] Lagerplatz:         |            |            |   |  |
| Lagerplatz               | Off        | . Bearb.   |   |  |
| Neben01;0;0;0            | 2          | O          |   |  |
| KÜHL-HR01;0;0;0          | 6          | 0          |   |  |
| KÜHL-HR01;1;1;1          | 1          | 0          |   |  |
| KÜ <b>H</b> L-HR01;1;1;2 | 1          | 0          |   |  |
| KÜHL-HR01;1;1;3          | 1          | 0          |   |  |
| KÜHL-HR01;1;1;4          | 1          | 0          |   |  |
|                          |            |            |   |  |
| [F1] <                   |            | [F2]>      | • |  |
| [F4] Blind. Erf.         | <u> [E</u> | nt] Wählen |   |  |
| [Esc] Zurück             |            |            |   |  |
| sa                       | ge         |            |   |  |

© IAS Vollmond GmbH Alfred-Nobel-Allee 41 D-66793 Saarwellingen Seite 3 von 11 Version 1.2.5

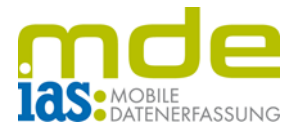

| Zählliste03      |           |       |                 |   |  |
|------------------|-----------|-------|-----------------|---|--|
| (F3) Lagerplatz: |           |       |                 |   |  |
| Lagerplatz       |           | off.  | Bearb.          |   |  |
| Haupt01;0;0;0    |           | 51    | 2               |   |  |
| Haupt02;0;0;0    |           | 28    | 0               |   |  |
| Haupt03;0;0;0    |           | 7     | 0               |   |  |
|                  |           |       | <b>F</b> === 1  |   |  |
|                  | 2         | [Ent] | 18212<br>Wählen | > |  |
|                  | :<br>Zurü | ck    | wanien          |   |  |
| Sa               | ige       |       |                 |   |  |

In der Lagerplatzübersicht der Zählliste sieht der Benutzer außerdem, wie viele Zähllistenpositionen bereits bearbeitet wurden und wie viele noch offen, d.h. unbearbeitet sind.

In der Lagerplatzübersicht einer Zählliste kann der Benutzer sich für die Erfassung mit Zählliste oder die Blinderfassung entscheiden.

© IAS Vollmond GmbH Alfred-Nobel-Allee 41 D-66793 Saarwellingen Seite 4 von 11 Version 1.2.5

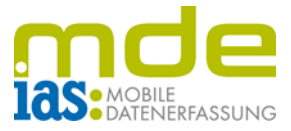

#### Erfassung mit Zählliste

Bei Auswahl eines Lagerplatzes mit ENT gelangt der Benutzer automatisch in die Standarderfassung der Inventur. Ihm werden Artikel auf dem Lagerplatz angezeigt.

Der Benutzer wählt einen Artikel per Scan oder Navigationstasten und ENT aus und gibt die tatsächlich vorhandene Menge ein.

| Neben01;0;0;0               |       |                   |     |       |  |
|-----------------------------|-------|-------------------|-----|-------|--|
| Artikelname: Weihnachtsmann |       |                   |     |       |  |
| Variante:                   |       | Standard Variante |     |       |  |
| Artikelnr                   | Mco   | de                | Ist | ME    |  |
| 24000000                    | Weih  | nachtsma          |     | Kart  |  |
| 26057000                    | Miner | alwasser          |     | Kiste |  |
| Suche/Hinzuf.               | [F2]  |                   |     |       |  |
| Menge:                      |       | 28                |     | Kart  |  |
| [Esc] Zurück Buchen         |       |                   |     |       |  |
|                             | sa    | ge                |     |       |  |

Auf diese Weise können nacheinander alle Artikel auf diesem Lagerplatz abgearbeitet werden.

| Neben01;0;0;0            |        |                 |       |         | 7 |
|--------------------------|--------|-----------------|-------|---------|---|
| Artikelname:             | Weihna | chts            | mann  |         |   |
| Variante:                | Ş      | Standar         | d Va  | ariante |   |
| Artikelnr                | Mcod   | le              | Ist   | ME      |   |
| 24000000                 | Weihr  | achtsma         |       | Kart    |   |
| 26057000                 | Minera | alwasser        |       | Kiste   |   |
| Suche/Hinzuf.            | [F2]   |                 |       |         |   |
| Mondo                    |        |                 | _     | IX-x+   | _ |
| Frenge :<br>[Eas] Zusüst |        | ) <del></del> . | Nari  |         |   |
| [Esc] Zurück Buchen      |        |                 |       |         |   |
|                          |        | L               | JOICI |         | _ |

#### Die Menge wird mit ENT bestätigt

| Neben01;0;0;0   |                     |                                    |       |        |  |
|-----------------|---------------------|------------------------------------|-------|--------|--|
| Artikelname:    | Mineraly<br>(Verpac | Mineralwasser<br>(Verpackungsmenge |       |        |  |
| Variante:       |                     | Standar                            | d Var | riante |  |
| Artikelnr       | Mco                 | de                                 | Ist   | ME     |  |
| 24000000        | Weih                | nachtsma                           | 28    | Kart   |  |
| 26057000        | Miner               | alwasser                           |       | Kiste  |  |
|                 |                     |                                    |       |        |  |
| Suche/Hinzuf.   | [F2]                |                                    |       |        |  |
| Menge:          |                     |                                    | ĸ     | (iste  |  |
| [Esc] Zurück Bu |                     |                                    | Buche | n      |  |
|                 | sa                  | qe                                 |       |        |  |

© IAS Vollmond GmbH Alfred-Nobel-Allee 41 D-66793 Saarwellingen Seite 5 von 11 Version 1.2.5

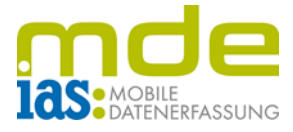

Artikel, die nicht in der Zählliste aufgeführt sind aber auf dem aktuellen Lagerplatz liegen, können einfach per Scan oder manueller Eingabe im Feld F2 der Liste hinzugefügt werden.

|                         | Neben01;0;0;0                                                        |                                     |                        |       |
|-------------------------|----------------------------------------------------------------------|-------------------------------------|------------------------|-------|
| Artikelnam<br>Variante: | Artikelname: Mineralwasse<br>(Verpackungs<br>Variante: Standard Vari |                                     | er<br>smenge<br>riante |       |
| Artikelpr               | Mcc                                                                  | ude                                 | Ist                    | ME    |
| 2400000 IAS             | 6 MDE                                                                |                                     | $\times$               | Kart  |
| 2605700 Ar<br>Za        | tikel '002<br>ihlliste hir<br><u>Y</u> es                            | 200050' z<br>nzufügen<br><u>N</u> o | :ur<br>?               | Kiste |
| Suche/Hin               | zuf. [F2]                                                            |                                     |                        |       |
| Menge:                  |                                                                      |                                     | k                      | (iste |
| [Esc] Zu                | irück                                                                | E                                   | Buche                  | n     |
|                         | S-                                                                   | age                                 |                        |       |

| Neben01;0;0;0       |        |                                    |      |         |  |  |
|---------------------|--------|------------------------------------|------|---------|--|--|
| Artikelname: M      |        | Mineralwasser<br>(Verpackungsmenge |      |         |  |  |
| Variante:           | 9      | Standar                            | d Va | ariante |  |  |
| Artikelnr           | Mcod   | le                                 | Ist  | ME      |  |  |
| 24000000            | Weihn  | achtsma                            | 48   | Kart    |  |  |
| 26057000            | Minera | alwasser                           | 55   | Kiste   |  |  |
| 00200050            | Stehle | uchte                              | 50   | Stk     |  |  |
| Suche Minzuf [E2]   |        |                                    |      |         |  |  |
| Menge:              |        | 55.0                               |      | Kiste 🛑 |  |  |
| [Esc] Zurück Buchen |        |                                    |      | ien     |  |  |
|                     | sag    | je                                 |      |         |  |  |

Bereits bearbeitete Positionen werden rot sowie mit einem grünen Punkt neben dem Mengenfeld gekennzeichnet. Dennoch besteht weiterhin die Möglichkeit, die Angaben zu ändern, bis die Zählliste nach der vollständigen Bearbeitung der Inventur in Sage 100 abgeschlossen wird.

Bei Seriennummern- oder Chargenartikeln wird keine Menge eingegeben, sondern es öffnet sich ein entsprechendes Dialogfenster.

Seriennummern werden durch Scan oder per ENT-Taste bestätigt (von "N" für Nein auf "J" für Ja).

Seriennummern, die nicht in der Liste vorhanden sind, können im Feld F3 mit Scan oder manueller Eingabe und ENT zur Liste hinzugefügt werden.

Der Seriennummerndialog wird nach vollständiger Bearbeitung mit F1 verlassen.

| 🔪 Seriennummern erfassen 🛛 🖊 |            |        |   |  |  |
|------------------------------|------------|--------|---|--|--|
| Artikelnummer:               | 10200002   |        |   |  |  |
| Bezeichnung:                 | Monitor    |        |   |  |  |
|                              | (Seriennur | nmer)  |   |  |  |
| Seriennummer                 |            | Gez.   |   |  |  |
| 1246135250                   |            | J      | Π |  |  |
| 1246135251                   |            | J      |   |  |  |
| 1246135252                   |            | J      |   |  |  |
| ADE-UU-4775                  |            | J      |   |  |  |
| ADE-UU-4776                  |            | N      |   |  |  |
| ADE-UU-4777                  |            | N      |   |  |  |
| ADE-UU-4778                  |            | N      | - |  |  |
| Suche/Hinzuf.                |            |        |   |  |  |
| [Esc] Zurück                 | [F1] \     | Veiter |   |  |  |
| 4 v                          | 4 von 0    |        |   |  |  |

© IAS Vollmond GmbH Alfred-Nobel-Allee 41 D-66793 Saarwellingen Seite 6 von 11 Version 1.2.5

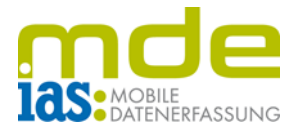

| Charge erfassen 🛛 🖌 |             |         |       |  |
|---------------------|-------------|---------|-------|--|
| Artikelnummer:      | 102         | 00030   | )     |  |
| Bezeichnung:        | Stru        | ukturta | apete |  |
|                     | (Ch         | arge)   |       |  |
| Lagerplatz:         | Hau         | pt01;   | 0;0;0 |  |
| Charge              | MHD         | I       | Ist   |  |
| 124578              |             |         | 0     |  |
| 326598              |             |         | 0     |  |
|                     |             |         |       |  |
| Suche/Hinzuf, [F3]  | ]           |         |       |  |
| Menge:              |             |         |       |  |
| [Esc] Zurück        | [F1] Buchen |         |       |  |
| sage                |             |         |       |  |

Chargen werden ebenso wie Seriennummern per Scan oder manuell ausgewählt. Dann wird die Menge der Charge eingegeben und mit ENT bestätigt.

| Charge erfassen                                                                       |                            |  |  |  |
|---------------------------------------------------------------------------------------|----------------------------|--|--|--|
| Artikelnummer:                                                                        | ummer : 10200030           |  |  |  |
| Bezeichnung:                                                                          | Strukturtapete<br>(Charge) |  |  |  |
| Lager Lager   IAS MDE X   124578 Charge '123456789' zur   326598 Zähliste hinzufügen? |                            |  |  |  |
| Suche/Hinzuf. [F3]                                                                    | 123456789                  |  |  |  |
| Menge:                                                                                | 120                        |  |  |  |
| [Esc] Zurück [F1] Bucher                                                              |                            |  |  |  |
| sage                                                                                  |                            |  |  |  |

Auch Chargen können per Scan oder manueller Eingabe der Chargennummer im Feld F3 der Liste hinzugefügt werden.

Nach vollständiger Bearbeitung der Chargen bestätigt der Benutzer auch hier wieder die Bearbeitung mit F1, um den Chargendialog zu verlassen.

Der Abschluss der Inventur wird nach beendeter Zählung in der Sage Warenwirtschaft durchgeführt.

© IAS Vollmond GmbH Alfred-Nobel-Allee 41 D-66793 Saarwellingen Seite 7 von 11 Version 1.2.5

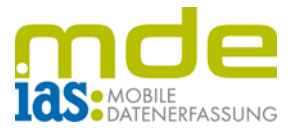

#### Inventur mit Blinderfassung

Haupt01;0;0;0

sage

Haupt01;0;0;0 [F1] Artikel:

[ESC] Zurück

Die Blinderfassung kann der Benutzer folgendermaßen anstoßen:

Befindet sich der Benutzer in der Lagerplatzübersicht einer Zählliste wählt er einen Lagerplatz an. Anstatt diesen mit ENT auszuwählen, kann mit der Taste F4 die Blinderfassung für diesen Lagerplatz eröffnet werden. Bei der Inventur mit Blinderfassung werden keine Artikel zum Auswählen angezeigt.

| Zählli           | iste03 | 3     |                        | 7 |
|------------------|--------|-------|------------------------|---|
| (F3) Lagerplatz: |        |       |                        |   |
| Lagerplatz       |        | off.  | Bearb.                 |   |
| Haupt01;0;0;0    |        | 51    | 2                      |   |
| Haupt02;0;0;0    | :      | 28    | 0                      |   |
| Haupt03;0;0;0    | -      | 7     | 0                      |   |
| [F=1] -          |        |       |                        |   |
| [E4] Blind Erf   | 2      | [Ent] | <u> F2 2</u><br>Wählen | - |
| Esc Zurück       |        |       |                        |   |
| sage             |        |       |                        |   |

Hier wird im Feld **F1** die **Artikelnummer** gescannt oder manuell eingegeben und anschließend die gezählte **Menge** ins Feld **F2** eingegeben

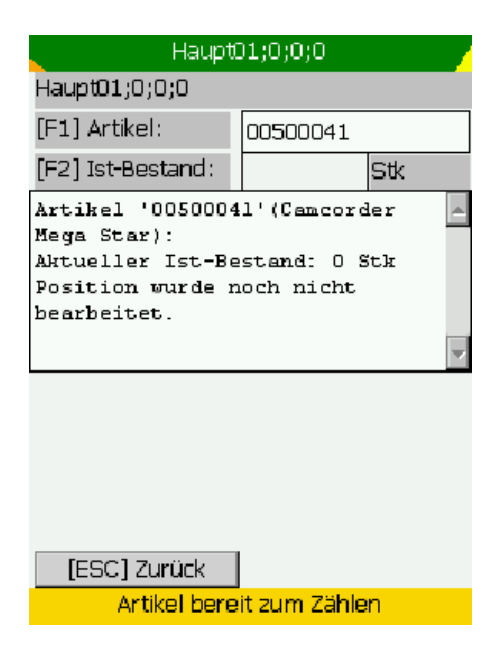

© IAS Vollmond GmbH Alfred-Nobel-Allee 41 D-66793 Saarwellingen Seite 8 von 11 Version 1.2.5

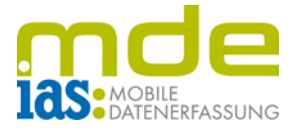

Nachdem die Menge eingegeben und mit ENT bestätigt wurde, wird dem Benutzer der neue Bestand angezeigt.

Der Benutzer kann nun einen neuen Artikel scannen und so den gesamten Lagerplatz abarbeiten.

| Haupt01;0;0;0                                                                                                    |                 |  |  |  |
|----------------------------------------------------------------------------------------------------|-----------------|--|--|--|
| Haupt01;0;0;0                                                                                                    |                 |  |  |  |
| [F1] Artikel:                                                                                                    |                 |  |  |  |
| [F2] Ist-Bestand:                                                                                                    | Stk             |  |  |  |
| Artikel '00500041'(Cancorder<br>Mega Star):<br>Aktueller Ist-Bestand: O Stk<br>Position wurde noch nicht<br>bearbeitet. |                 |  |  |  |
| Aktueller 2 <i>i</i><br>Gezähl<br>=====<br>= Neuer<br>Bestand erfol                                                     | ählstand O Stk+ |  |  |  |
| [ESC] Zurück                                                                                                    | [Ent] Weiter    |  |  |  |
| Artikel erfolgreich gezählt                                                                                             |                 |  |  |  |

| Haupt                                                                                                    | 01;0;0;0 |  |  |  |
|----------------------------------------------------------------------------------------------------|----------|--|--|--|
| Haupt01;0;0;0                                                                                                    |          |  |  |  |
| [F1] Artikel:                                                                                                    | 00200050 |  |  |  |
| [F2] Ist-Bestand:                                                                                                    | Stk      |  |  |  |
| Artikel '00200050'(Stehleuchte (Favorit)):<br>Aktueller Ist-Bestand: 120 Stk<br>Position wurde bereits<br>bearbeitet. |          |  |  |  |
| [ECC] Zurück                                                                                                    | 1        |  |  |  |
| [ESU] ZURUCK                                                                                                    |          |  |  |  |

Standarderfassung nicht auf den neuen Bestand korrigiert, sondern der Bestand wird um die neu eingegebene Menge erhöht.

Bestand des Artikels im Gegensatz zur

In der Blinderfassung werden **Mengen kumuliert**, d.h. bei erneuter Eingabe einer Menge wird der

In diesem Beispiel wurde der Artikel nach der ersten Zählung von 120 Stück erneut bearbeitet und die Menge 30 eingegeben, dadurch erhöht sich der Bestand auf 150 Stück.

| Haupt01;0;0;0                                                                                                    |                                                                            |   |  |  |
|----------------------------------------------------------------------------------------------------|----------------------------------------------------------------------------|---|--|--|
| Haupt01;0;0;0                                                                                                    |                                                                            |   |  |  |
| [F1] Artikel:                                                                                                    |                                                                            |   |  |  |
| [F2] Ist-Bestand:                                                                                                    | Stk                                                                        |   |  |  |
| Artikel '00200050'(Stehleuchte<br>(Favorit)):<br>Aktueller Ist-Bestand: 120 Stk<br>Position wurde bereits<br>bearbeitet. |                                                                            |   |  |  |
| Aktueller Zähl<br>Gezähl<br>=====<br>= Neuer<br>Bestand erfol                                                            | lstand 120 Stk+<br>Lte Menge 30 Stk<br>Bestand 150 Stk<br>Lgreich gebucht. |   |  |  |
| [ESC] Zurück                                                                                                    | [Ent] Weiter                                                               | I |  |  |
| Artikel erfolgreich gezählt                                                                                              |                                                                            |   |  |  |

© IAS Vollmond GmbH Alfred-Nobel-Allee 41 D-66793 Saarwellingen Seite 9 von 11 Version 1.2.5

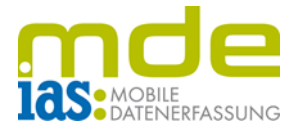

Auch in der Blinderfassung werden Chargen und Seriennummern in einem separaten Dialogfenster bearbeitet. Sie werden dem Benutzer nicht angezeigt, sie müssen hinzugefügt werden.

| Hau              | (pt01;0;0;0            |                     |  |  |  |
|------------------|------------------------|---------------------|--|--|--|
| Haupt01;0;0;0    |                        |                     |  |  |  |
| 0 von 0 erfasst. |                        |                     |  |  |  |
| Charge           | Haupt01;0;0;0          |                     |  |  |  |
|                  | Haupt01;0;0;0          |                     |  |  |  |
|                  | [F1] Artikel: 10200002 |                     |  |  |  |
|                  | 0 erfasst              |                     |  |  |  |
|                  | Seriennummer           |                     |  |  |  |
| Charge:          |                        |                     |  |  |  |
| Menge :          |                        |                     |  |  |  |
| MHD:             |                        |                     |  |  |  |
| Langtext:        |                        |                     |  |  |  |
| [ESC] Abbruch    |                        |                     |  |  |  |
| [ESC] Zurück     | [F2] Seriennumme       | er t                |  |  |  |
|                  | [ESC] Beenden [        | =5] Auto V. [F1] OK |  |  |  |
|                  | -                      | _                   |  |  |  |
|                  | [ESC] Zurück           |                     |  |  |  |
|                  | Artikal hore           | ait zum 7ählen      |  |  |  |

|                    | Hauptü                  | 01;0;0;0          |      |        | 7          |        |
|--------------------|-------------------------|-------------------|------|--------|------------|--------|
| Haupt01;0;0;       | ;0                      |                   |      |        |            |        |
| [F1] Artikel:      | : 1020002               |                   |      |        | Nach E     |        |
| 6 erfasst          |                         |                   |      |        |            | Dialar |
| Seriennummer Dialo |                         |                   |      | Dialog |            |        |
| 65326492           |                         |                   |      |        |            |        |
| 124683592          |                         | Haup              | ot01 | ;0;0   | );0        |        |
| 124589531          | 124589531 Haupt01;0;0;0 |                   |      |        |            |        |
| 468394             | 70 vo                   | n 0 erfasst.      |      |        |            |        |
| 329468215          | Charge                  | Charge Menge Mi   |      | MHI    | )          |        |
| 463329467          | Charge                  | Charge0815 30 31. |      | 31.12  | 31.12.2019 |        |
| [F2] Serienn       | Charge                  | Charge007 4       |      |        | 30.1       | 1.2019 |
| [ESC] Beend        |                         |                   |      |        |            |        |
|                    |                         |                   |      |        |            |        |
| [ESC] Zur          |                         |                   |      |        |            |        |
| []                 | Charg                   | e:                |      | I      |            |        |
|                    | Menga                   | ∋:                |      |        |            |        |
|                    | MHD:                    |                   |      |        |            |        |
|                    | Langt                   | ext:              |      |        |            |        |
|                    | [ES                     | C] Abbruch        |      |        | [F         | 1] OK  |
|                    | [ES                     | 6C] Zurück        |      |        |            |        |
|                    |                         |                   | sag  | e      |            |        |

Die Menge der soeben eingegebenen Seriennummern/Chargen muss mit ENT bestätigt werden.

ach Erfassung aller Seriennummern/Chargen wird der alog mit **F1 geschlossen**.

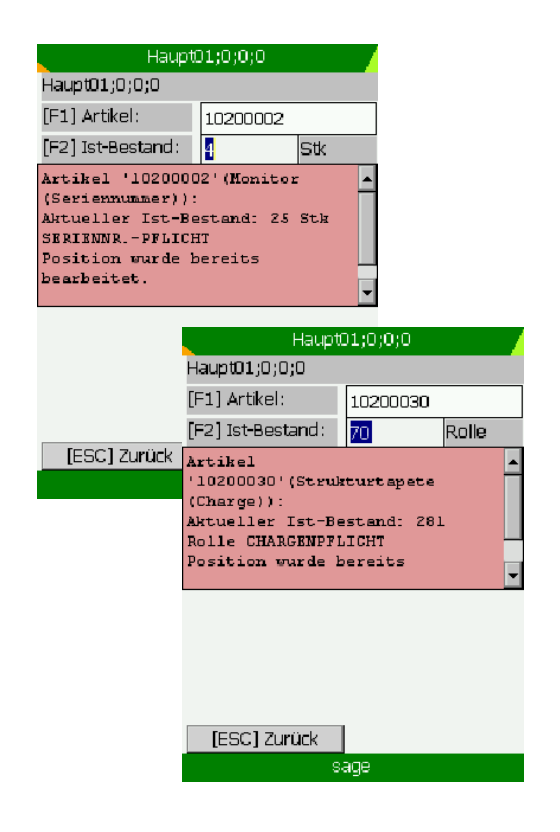

© IAS Vollmond GmbH Alfred-Nobel-Allee 41 D-66793 Saarwellingen Seite 10 von 11 Version 1.2.5

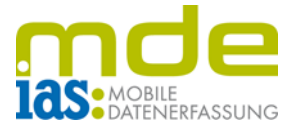

Dem Benutzer wird auch hier eine Bestätigung angezeigt:

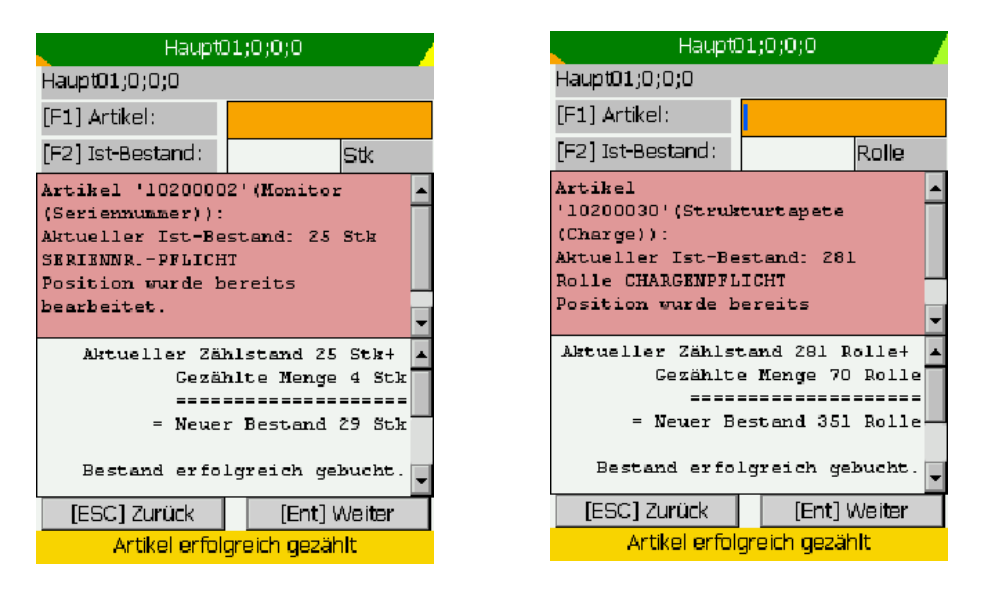

Auf diese Weise können alle Lagerplätze abgearbeitet werden.

Der Abschluss der Inventur wird nach beendeter Zählung in der Sage Warenwirtschaft durchgeführt.

© IAS Vollmond GmbH Alfred-Nobel-Allee 41 D-66793 Saarwellingen Seite 11 von 11 Version 1.2.5